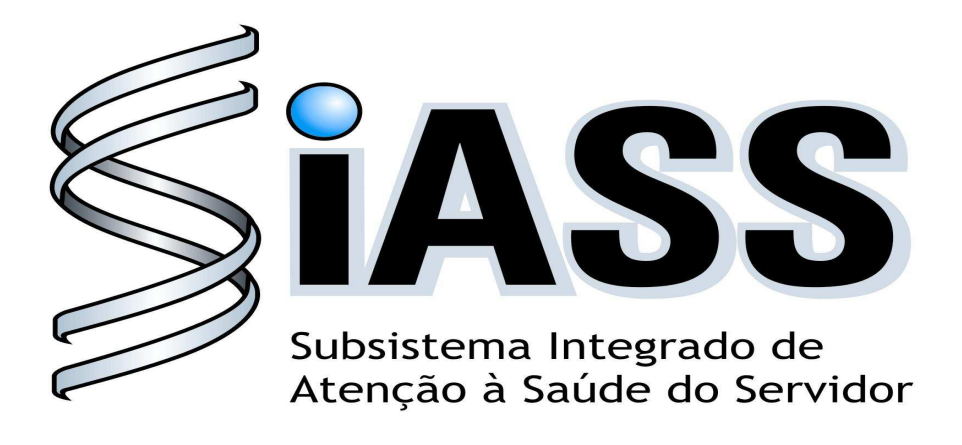

# SIAPE SAÚDE

# MÓDULO DE EXAMES MÉDICOS PERIÓDICOS

# MANUAL OPERACIONAL DOS USUÁRIOS: SERVIDOR

Realização:

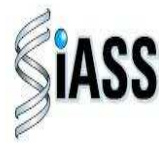

Secretaria de Recursos Humanos Ministério do **Planejamento** 

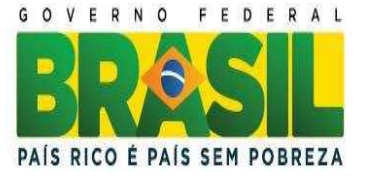

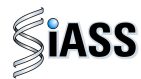

#### Ministério do Planejamento, Orçamento e Gestão Secretaria de Recursos Humanos Departamento de Saúde, Previdência e Benefícios do Servidor

© 2011. Ministério do Planejamento, Orçamento e Gestão.

#### Secretário e Recursos Humanos

Duvanier Paiva Ferreira

#### Diretor do Departamento de Saúde, Previdência e Benefícios do Servidor

Sérgio Antonio Martins Carneiro

#### Coordenação e Supervisão Geral

Marco Antônio Gomes Pérez Samara Maria Douets V. Cunha Dias Sérgio Antonio Martins Carneiro DESAP/SRH/MP DESAP/SRH/MP DESAP/SRH/MP

#### Participação na concepção e desenvolvimento técnico do sistema

Alexandre Aiquel Vaz Costa Carlos Augusto Garcia Lima Carlos Cezar Soares Batista Cláudio Mendes de Oliveira Doris Terezinha Loff Ferreira Leite Edson Ferreira Câmara Elga Eunides Alves de Araújo Íris Paula de Santana Ramos Morais Jose Emílio Ferreira Márcia de Carvalho Cristovão Silva Márcia de Olinda Masson dos Reis Marco Antonio Gomes Pérez Marcus Alexis Novais de Almeida Maria Liliane Maciel Montefusco dos Santos Maria Raquel Stacciarini Raffaello Popa Dibenardi Samara Maria Douets V. Cunha Dias Teresa Cristina Arduini de Medeiros Tereza Cristina Lauande

INSS/RS IBGE/RJ DESAP/SRH/MP IBGE/RJ INSS/RS IN/DF DESAP/SRH/MP DESAP/SRH/MP IBGE/RJ ABIN DESAP/SRH/MP DESAP/SRH/MP FUNASA/DF FUNASA/DF DESAP/SRH/MP UFPR DESAP/SRH/MP UFPR FUNASA/ DF

#### Elaboração e Revisão do Manual

| Carlos Cezar Soares Batista                |  |
|--------------------------------------------|--|
| Elga Eunides Alves de Araujo               |  |
| Iris Paula de Santana Ramos Morais         |  |
| José Emídio Albuquerque P. Silva           |  |
| Marco Antonio Gomes Pérez                  |  |
| Marcus Alexis Novais de Almeida            |  |
| Maria Liliane Maciel Montefusco dos Santos |  |
| Samara Maria Douets V. Cunha Dias          |  |

DESAP/SRH/MP DESAP/SRH/MP DESAP/SRH/MP DESAP/SRH/MP DESAP/SRH/MP FUNASA/DF FUNASA/DF DESAP/SRH/MP

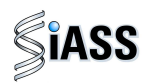

# SUMÁRIO

| APRESEN    | NTAÇÃO                               | 03 |
|------------|--------------------------------------|----|
| I – INTRO  | DUÇÃO                                | 04 |
| II – ACES  | SO AO PORTAL SIAPENET                | 05 |
| III – ACES | SSO AOS EXAMES PERIÓDICOS            | 07 |
| IV – REAL  | LIZAÇÃO DOS MÉDICOS EXAMES PERIÓDICO | 80 |
| a) S       | Servidor confirma participação       | 80 |
| b) S       | Servidor não confirma participação   | 15 |

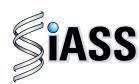

# APRESENTAÇÃO

Os Exames Médicos Periódicos, disposto no art. 206-A da Lei 8.112/1990, é parte integrante da Política de Atenção à Saúde e Segurança do Trabalho do Servidor Público Federal e integra um conjunto de avaliações necessárias ao acompanhamento da saúde dos servidores. Estes exames objetivam, prioritariamente, a preservação da saúde, a partir da avaliação médica e a detecção precoce dos agravos, relacionados ou não ao trabalho, por meio de exames clínicos, avaliações laboratoriais e de imagens, baseados nos fatores de riscos aos quais os servidores poderão estar expostos no exercício das diversas atividades no serviço público federal.

As informações dos exames médicos periódicos comporão o perfil epidemiológico dos servidores públicos federais, sendo importante para subsidiar o desenvolvimento de ações de promoção à saúde, prevenção de agravos, bem como de ações de vigilância aos ambientes e processos de trabalho. Essas informações, preservado o sigilo, serão sistematizadas no Sistema Integrado de Administração de Recursos Humanos – SIAPE, no Módulo de Exames Médicos Periódicos.

O Manual Operacional, que ora se apresenta, é um instrumento que serve para detalhar os procedimentos e funcionalidades, na forma de passo a passo, com informações relacionadas à operacionalização do módulo de Exames Médicos Periódicos do SIAPE-Saúde, destinado, especificamente, aos servidores públicos federais pertencentes aos quadros dos órgãos e entidades que compõem o SIPEC e que serão convocados a realizarem estes exames.

Departamento de Saúde, Previdência e Benefícios do Servidor

Brasília, 8 de maio de 2011.

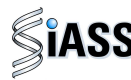

# I - INTRODUÇÃO

Os órgãos e entidades integrantes do Sistema de Pessoal Civil da Administração Pública Federal – SIPEC, que forem realizar os exames médicos periódicos de seus servidores, poderão se valer de convocações oficiais a serem feitas pelo sítio oficial das informações do Sistema Integrado de Administração de Recursos Humanos - SIAPE, no módulo SIAPEnet ou por Aviso de Recebimento – AR, postada diretamente ao servidor via Correios.

O servidor, por sua vez, poderá acessar as informações sobre sua convocação e realizar os procedimentos que permitem sua participação ou não no exame médico periódico, por meio do acesso ao SIAPEnet ou dirigir-se, pessoalmente, a unidade de RH responsável por sua convocação.

Caso o servidor opte por acessar sua convocação e realizar os procedimentos por meio do SIAPEnet, deverá seguir o que orienta este manual.

Segue, abaixo, fluxo atual do módulo de exames periódicos com destaque para o momento da participação dos servidores:

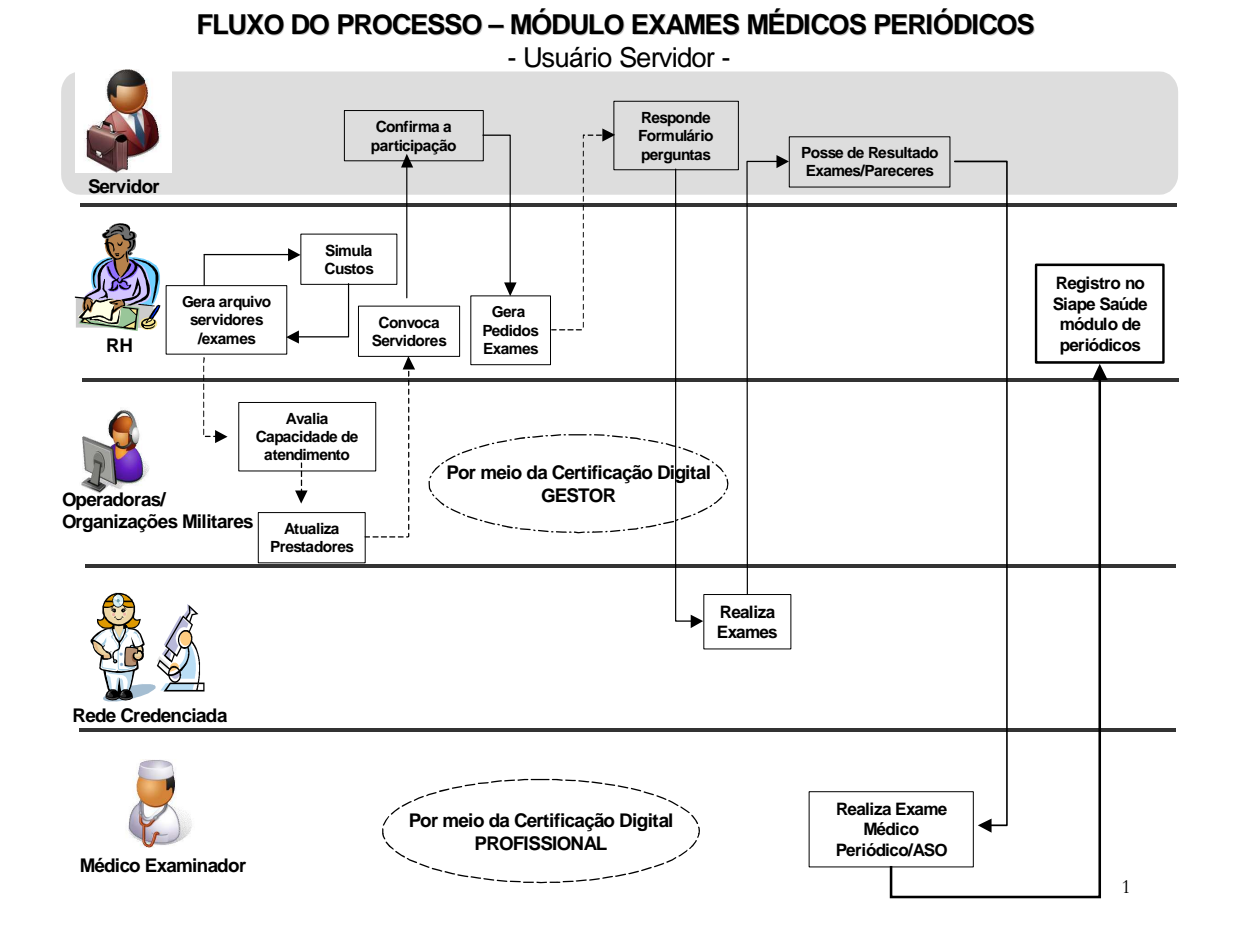

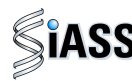

# **II - ACESSO AO PORTAL SIAPENET**

O acesso aos procedimentos para realização dos exames periódicos ocorre por meio do Siapenet no endereço <u>www.siapenet.gov.br</u> .

Ao acessar o Portal é necessário que o servidor esteja cadastrado previamente neste sistema, com sua respectiva **senha de acesso**. Caso não tenha esta senha o servidor deverá efetivar seu cadastro de acordo com as orientações contidas no Portal.

Em caso de dúvida é recomendável procurar orientação junto à área de recursos humanos do seu órgão.

1º Passo: Acessar o sítio www.siapenet.gov.br e clicar na aba Servidor.

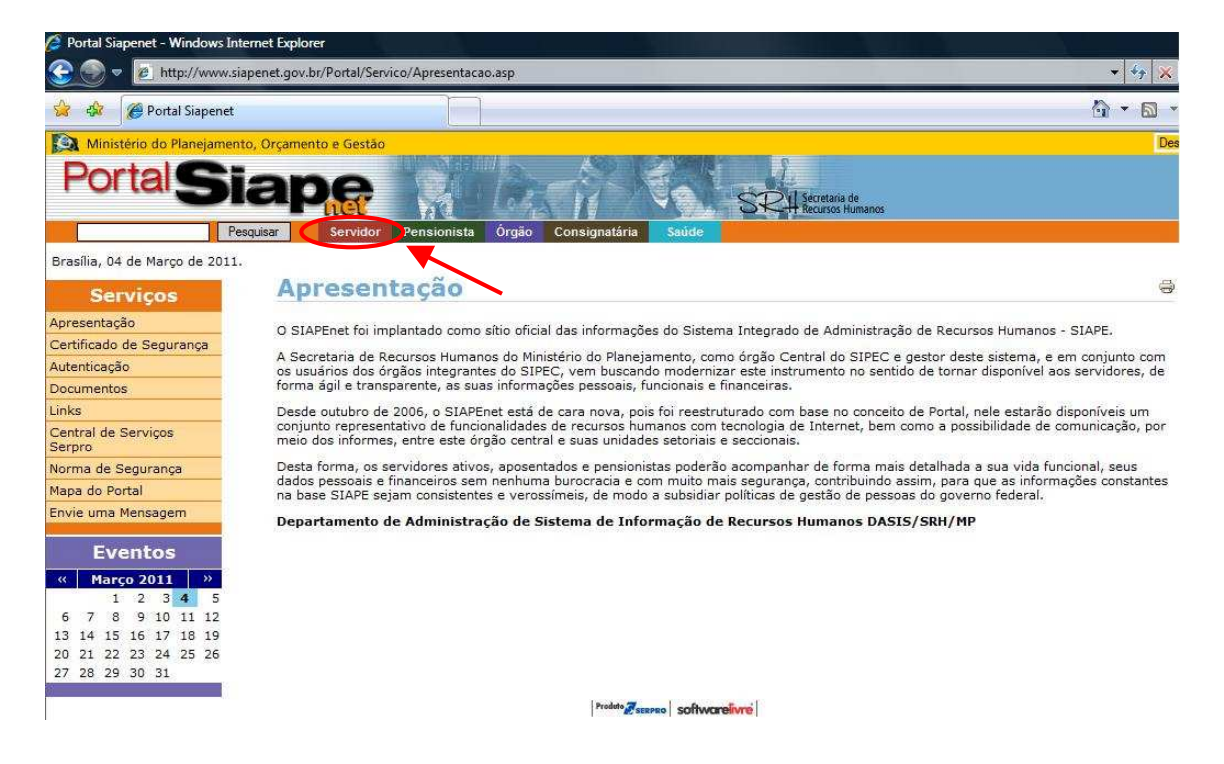

Figura 1: Acesso ao Portal Siapenet.

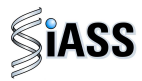

2º Passo: Digite sua Identificação Única e clique em Avançar.

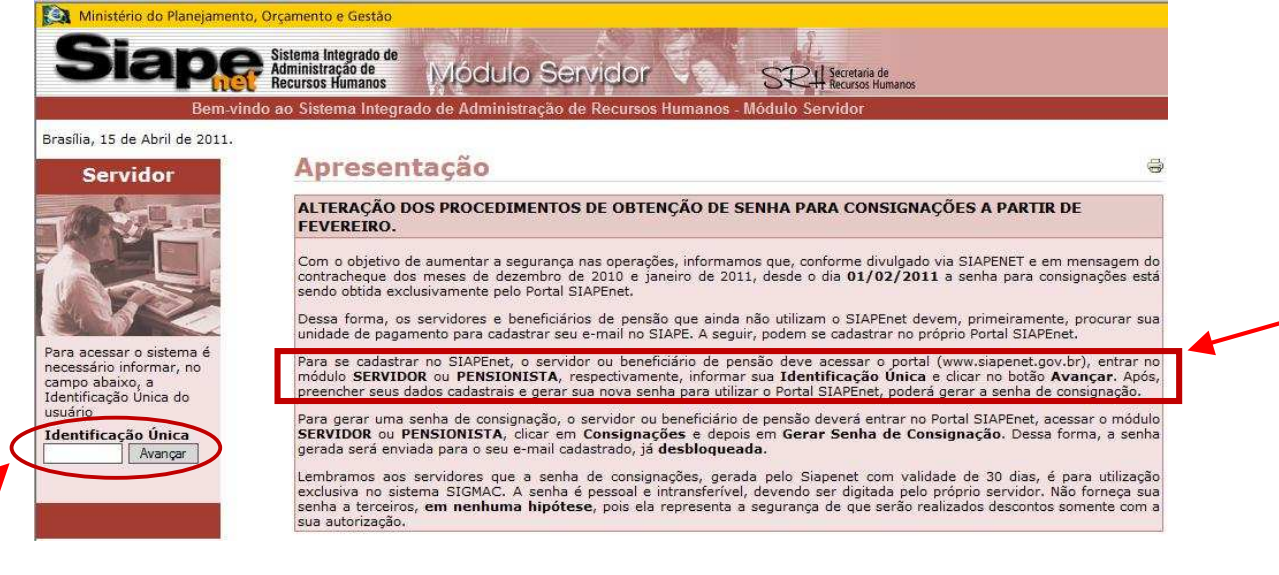

Figura 2: Acesso ao sistema e orientações.

**IDENTIFICAÇÃO ÚNICA**: Conforme número registrado na parte superior do contracheque.

3º Passo: Digite o usuário, a senha e clique em Avançar.

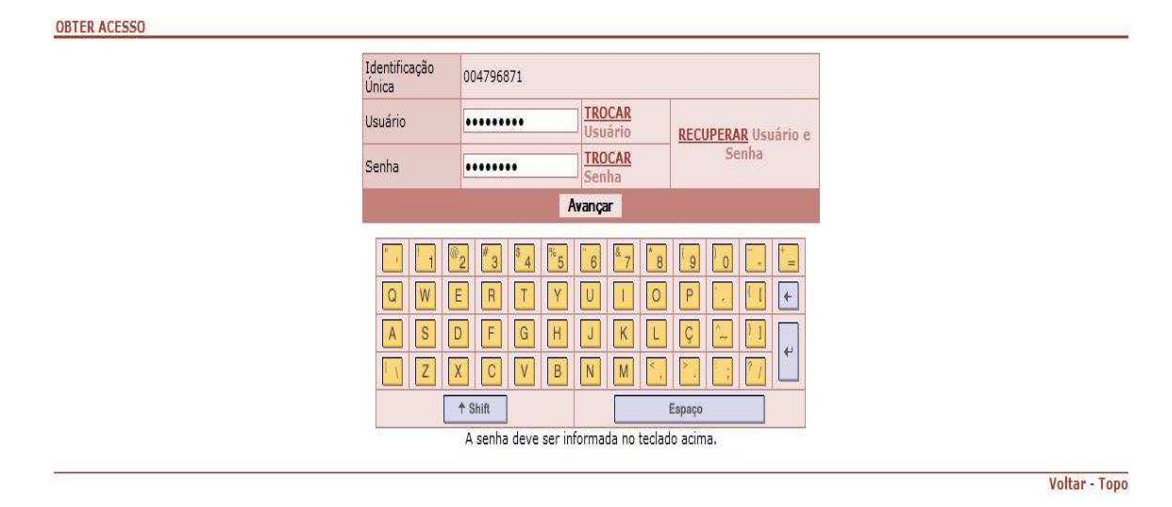

Figura 3: Teclado virtual de acesso ao Módulo Servidor - SIAPEnet.

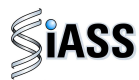

4º Passo: Na tela inicial do Siapenet/Servidor, clique em Saúde.

| Prezado JOSÉ MANOEL | seu último acesso foi em 06/04/2011 às 08:45:21.                                                                                                    |                                                                                                    |  |  |
|---------------------|----------------------------------------------------------------------------------------------------|----------------------------------------------------------------------------------------------------|--|--|
| Servidor            |                                                                                                    |                                                                                                    |  |  |
| Página Inicial      | Informa Servidor                                                                                                    | Todos os informes                                                                                                    |  |  |
| Cadastro            | THOTHE SELVIGO                                                                                                    | Todos os mormos                                                                                                    |  |  |
| Férias              | Servidor interessado em financiar imóvel já pode retirar                                                                                                    | Prestação de informações sobre vínculos familiares                                                                                                  |  |  |
| Dados Financeiros   | comprovante no SIAPE                                                                                                    | Carlena Diversion de Dename l'anteres des Óraños e des Calibrides d                                                                                 |  |  |
| Consignações        | Brasília, 10/3/2009 - Os servidores federais dos órgãos pertencentes ao                                                                                                    | Administração Pública Federal direta, autárquica e fundacional integrantes                                                                          |  |  |
| Declarações         | <ul> <li>SIPEC que pretendem financiar a compra de imóveis através do convênio</li> </ul>                                                                                                    | do SIPEC.                                                                                                    |  |  |
| Saúde               | firmado encre ministerio do Planejamento, Caixa e                                                                                                    | Solicitamos que seja dado                                                                                                    |  |  |
| Manuais             | Saiba Mais                                                                                                    | Saiba Mais                                                                                                    |  |  |
| Mapa do Site        |                                                                                                    |                                                                                                    |  |  |
| Sair                | NOVA SISTEMATICA PARA CONSIGNAÇÕES EM FOLHA - SIAPE                                                                                                    | Servidoras grávidas devem ser afastadas do atendimento ao público                                                                                   |  |  |
| Contracheque Março  | Com o objetivo de aumentar a segurança nas operações, informamos que,<br>conforme divulgado via SIAPENET e em mensagem do contracheque dos<br>meses de dezembro de 2010 e janeiro de 2011, desde o dia<br>Saiba Mais | Brasília, 28/08/2009 – A Secretaria de Recursos Humanos do Ministério do<br>Planejamento publica na segunda-feira, 31.08, a Orientação Normativa nº |  |  |
|                     |                                                                                                    | 3, determinando medidas a serem adotadas pelos<br>Saiba Mais                                                                                        |  |  |

Figura 4: Acesso ao módulo periódicos.

# **III – ACESSO AOS EXAMES PERIÓDICOS**

Este módulo está direcionado aos servidores públicos federais, convocados para o processo de realização dos Exames Periódicos.

1º Passo: Selecione o menu Exame Periódico.

Neste momento estão disponíveis duas funcionalidades conforme figura abaixo.

| Servidor     | Mapa do Site                                              |
|--------------|-----------------------------------------------------------|
| Consignações |                                                           |
| Cadastro     | # Consignações                                            |
| Declarações  | 11 Consultas                                              |
| Saúde        | ". Taxas de Juros de Consignatários                       |
| Mapa do Site | Taxas de suros de consignatarios                          |
| Sair         | Termo de Ocorrência Registrado Pela UPAG                  |
|              | 🗱 Redigir Termo de Ocorrência de Denúncia                 |
|              | 😳 Gerar Senha de Consignação                              |
|              | : Declarações                                             |
|              | # Financiamento Imóvel                                    |
|              | :: Cadastro                                               |
|              | 💠 Simulação de Aposentadoria                              |
|              | :: Saúde                                                  |
|              | * Exame Periódico                                         |
|              | 💠 Confirmação de Realização de Exame Periódico            |
|              | 💠 Preenchimento do Formulário para Exame Médico Periódico |
|              | :: Sair                                                   |

Figura 5: Etapas distintas do exame.

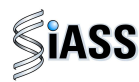

# **IV - REALIZAÇÃO DOS MÉDICOS EXAMES PERIÓDICO**

Este menu tem por objetivo possibilitar ao servidor manifestar quanto o seu **interesse** ou **não** de realizar os exames periódicos, além de disponibilizar as Guias de Exames para impressão e a relação da rede credenciada.

## a) Servidor confirma participação

Caso o servidor confirme sua participação no exame periódico deverá seguir os seguintes passos:

1º Passo: Selecione o menu Confirmação de Realização de Exame Periódico para concordar em realizar os exames.

| Boa tarde, JOSÉ MANOEL!<br>Você está aqui: Saúde |                                                                                                    |
|--------------------------------------------------|----------------------------------------------------------------------------------------------------|
| Servidor                                         | Saúde                                                                                                    |
| Consignações                                     |                                                                                                    |
| Cadastro                                         | 💠 Exame Periódico                                                                                                    |
| Declarações                                      | : Confirmação de Realização de Exame Periódico                                                                                                    |
| Saúde                                            | <ul> <li>Provide provide p</li></ul> |
| Mapa do Site                                     | Preenchimento do Formulario para Exame Medico Periodico                                                                                                    |
| Sair                                             |                                                                                                    |

Figura 6: Acesso a funcionalidade para confirmação do exame.

**2º Passo:** Será exibida a tela com a relação de exames os quais o servidor deverá se submeter em conformidade com a lista de exames estabelecida previamente pelo MP, ratificada pelo órgão de exercício.

| aúde        |                     |                                                                                                    | Clique em + dados d                                                                                                    |
|-------------|---------------------|----------------------------------------------------------------------------------------------------|----------------------------------------------------------------------------------------------------|
| apa do Site | + DADOS DO SERVIDO  | DR                                                                                                    | servidor, caso queir                                                                                                    |
| air         | EXAMES REQUISITAD   | 005                                                                                                    | obter o detalbamento.                                                                                                    |
| <           | Exames Básicos      | Hemograma com contagem de plaquetas ou frações (en<br>Glicemia após sobrecarga com dextrosol ou glicose - pe<br>Biópsia do colo uterino (Análise: Urina Tipo I (EAS))<br>Creatinina - pesquisa e/ou dosagem (Análise: Creatinin<br>Colesterol total - pesquisa e/ou dosagem (Análise: Cole<br>Provas de função hepática (bilirrubinas, eletróforese de<br>Paquimetria ultra-sônica - monocular (Análise: ALT (TGF<br>Células, pesquisa de células neoplásicas (citologia oncôt | rtrograma, ieucograma, piaquetas<br>sequisa e/ou dosagem (Análise: teste)<br>ia)<br>seterol Total e Trigliceridios)<br>proteínas. FA, TGO, TGP e Gama-PGT) (Análise: AST (TGO))<br>P))<br>tica) - pesquisa e/ou dosagem em líquidos orgânicos |
|             | Exames Complementar | es Potencial de acuidade visual - monocular<br>Sangue oculto, pesquisa - nas fezes                                                                                                    | Atenção ao período de                                                                                                    |
|             | CONFIRMAÇÃO DA PA   | ARTICIPAÇÃO NO EXAME PERIÓDICO                                                                                                    |                                                                                                    |
|             | Período             | 01/08/2010 a 30/08/2010                                                                                                    |                                                                                                    |
|             | Confirmação 🤇       | Concorda em Realizar o Exame) Não Concorda em Reali:                                                                                                    | izar o Exame                                                                                                    |
|             |                     | Gravar                                                                                                    |                                                                                                    |

Figura 7: Processo de confirmação.

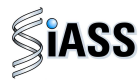

**3º Passo:** Será disponibilizada a tela com a relação de exames que deverão ser realizados.

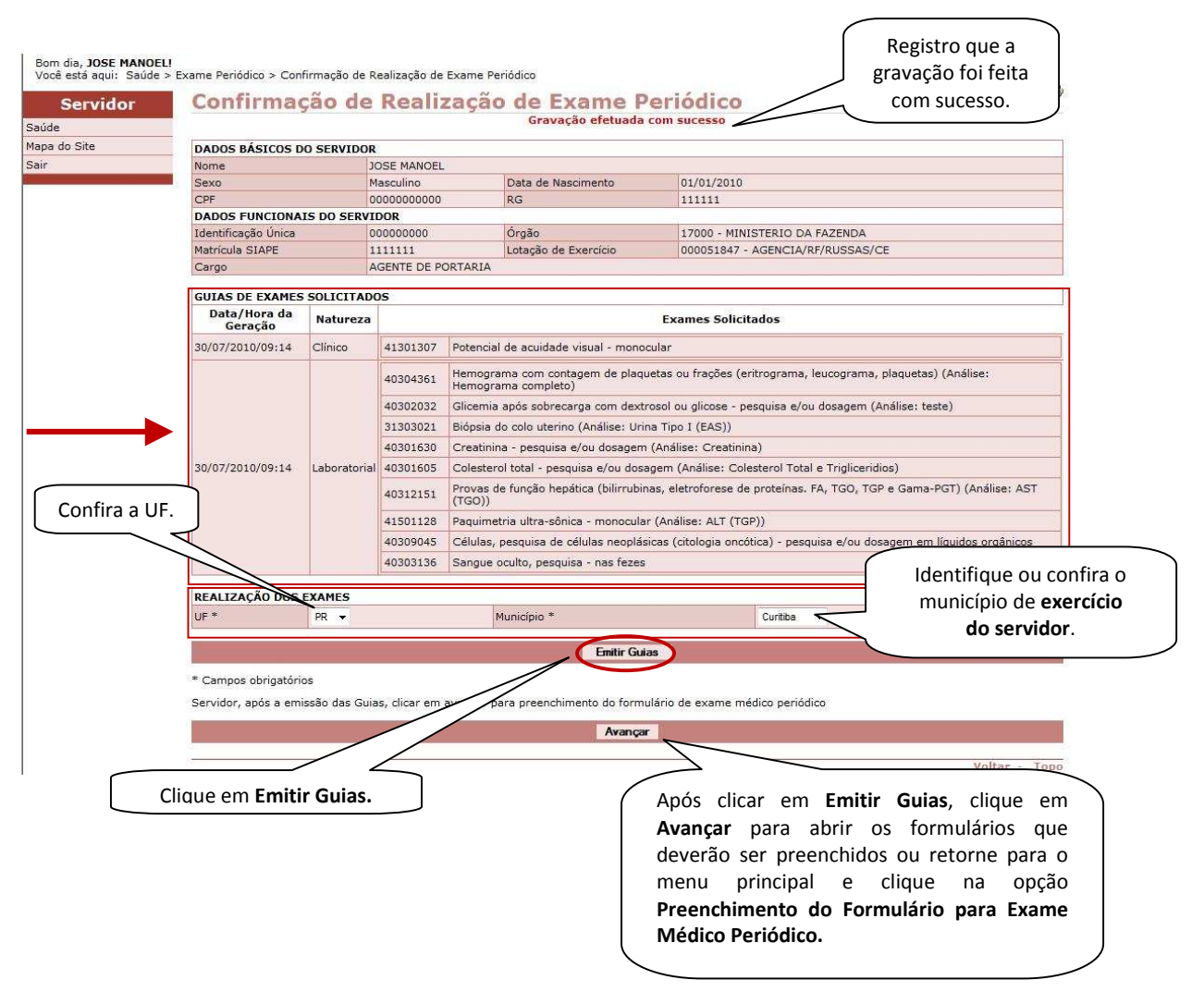

Figura 8: Processo de emissão de guias.

**ATENÇÃO:** Todos os exames definidos para cada servidor serão disponibilizados na íntegra por meio de guias. Os exames com naturezas distintas (laboratorial, clínica ou de imagem) serão impressos separadamente e poderão ser reimpressos.

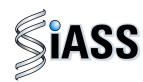

Exemplo de modelo de Guia de Exames - Laboratorial:

|                                                                                                    | Secretaria de Recursos<br>Subsistema Integrado d                                                                                                    |                                                                                                    |                                                                                                    |                           |                        |  |  |
|----------------------------------------------------------------------------------------------------|----------------------------------------------------------------------------------------------------|----------------------------------------------------------------------------------------------------|----------------------------------------------------------------------------------------------------|---------------------------|------------------------|--|--|
|                                                                                                    |                                                                                                    | Guia de Exames - L                                                                                                    | aboratorial                                                                                                    |                           |                        |  |  |
| Data de emissã                                                                                                    | io: 28/09/201 11:07:15                                                                                                    |                                                                                                    |                                                                                                    |                           |                        |  |  |
|                                                                                                    |                                                                                                    | Órgão respon                                                                                                    | isável                                                                                                    |                           |                        |  |  |
| Nome<br>Endereço                                                                                                    | Unidade de Saúde - M<br>rua testes, 123                                                                                                    | NISTERIO DO PLANEJ.                                                                                                    | ORCAMENTO E GESTAC                                                                                                    |                           |                        |  |  |
| Município                                                                                                    | Brasilia UF Distrito Telefone 61 33333333                                                                                                    |                                                                                                    |                                                                                                    |                           |                        |  |  |
|                                                                                                    |                                                                                                    | Dados do Ser                                                                                                    | vidor                                                                                                    |                           |                        |  |  |
| Nome                                                                                                    | ELIANA PEREIRA DA                                                                                                    | COSTA                                                                                                    |                                                                                                    |                           |                        |  |  |
| Sexo                                                                                                    | Feminino                                                                                                    | Data de Nascim                                                                                                    | ento 31/05/1964                                                                                                    |                           |                        |  |  |
| CPF                                                                                                    | 28721772134                                                                                                    | RG                                                                                                    | 564237                                                                                                    |                           |                        |  |  |
|                                                                                                    |                                                                                                    | Autenticida                                                                                                    | ade                                                                                                    |                           | Código de autenticação |  |  |
| A autenticida                                                                                                    | de desta Guia de Exames po                                                                                                    | derá ser confirmada no por                                                                                                    | rtal do SLASS na Internet, no                                                                                                  | endereço                  |                        |  |  |
| http://www1.s                                                                                                    | stapenet.gov.or, por putto ut                                                                                                    | seguine congo:                                                                                                    | A CREP BACT                                                                                                    | $\sim$                    | eletrônica.            |  |  |
|                                                                                                    | 5                                                                                                    | 109.0B60.097C.DC1/                                                                                                    | A.Coeb.SACT                                                                                                    |                           |                        |  |  |
| Exames Rec<br>40304361 - He<br>40302032 - Git<br>40301630 - Cra<br>40301605 - Co<br>40403840 - Tra<br>transfusional<br>40311210 - Ro<br>40302504 - Tra<br>40311236 - 2,5 | quisitados<br>mogranus com contagem de<br>cemia apôs sobrecarga com<br>eatinina - pesquisa e/ou doss<br>lesterol total - pesquisa e/ou<br>unsaminase pirúvica - TGP /<br>tina de urina (caracteres físis)<br>unsaminase oxalacética (ami<br>-hexanodiona, dosagem na | plaquetas ou frações (eritr<br>dextrosol ou glicose - peso<br>gem<br>dosagem<br>u ALT por componente he<br>cos, elementos anormais e<br>no transferase aspartato) - j<br>urina | ograma, leucograma, plaque<br>quisa e'ou dosagem<br>emoterápico - pesquisa e'ou (<br>sedimentoscopia)<br>pesquisa e'ou dosagem | as)<br>losagem - medicina |                        |  |  |
|                                                                                                    |                                                                                                    |                                                                                                    |                                                                                                    |                           |                        |  |  |

Relação de exames.

Figura 9: Modelo de Guias de Exames.

Exemplo de modelo de lista dos serviços credenciados:

Lista dos Serviços Credenciados para Execução de Exames Periódicos para os Servidores da Administração Pública Federal

| Município:<br>UF: | Brasília<br>DF  |             |         |              |             |          |             |                          |
|-------------------|-----------------|-------------|---------|--------------|-------------|----------|-------------|--------------------------|
| Nome              |                 | Tipo        | Horário | Endereço     | Bairro      | CEP      | Fone        | Ramal E-mail             |
| Natureza: av      | valição clinica |             |         |              |             |          |             |                          |
| cAPE tESTE        |                 | Laboratorio |         | VCVCV,       | CCCCC       | 70000000 | 61 66666666 |                          |
| Natureza: C       | linico          |             |         |              |             |          |             |                          |
| cAPE tESTE        |                 | Laboratorio |         | VCVCV,       | CCCCC       | 70000000 | 61 66666666 |                          |
| Natureza: La      | aboratorial     |             |         |              |             |          |             |                          |
| sabin             |                 | Laboratorio | 0800    | treinamento, | treinamento | 70000000 | 61 66666666 | iris@planejamento.gov.br |
| Natureza: La      | aboratorial 2   |             |         |              |             |          |             |                          |
| cAPE tESTE        |                 | Laboratorio |         | VCVCV,       | 0000        | 70000000 | 61 66666666 |                          |

Figura 10: Modelo de lista de serviços credenciados.

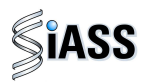

4º Passo: Caso o servidor não tenha preenchido os formulários no momento da confirmação, selecione o menu Preenchimento do Formulário para Exame Médico Periódico.

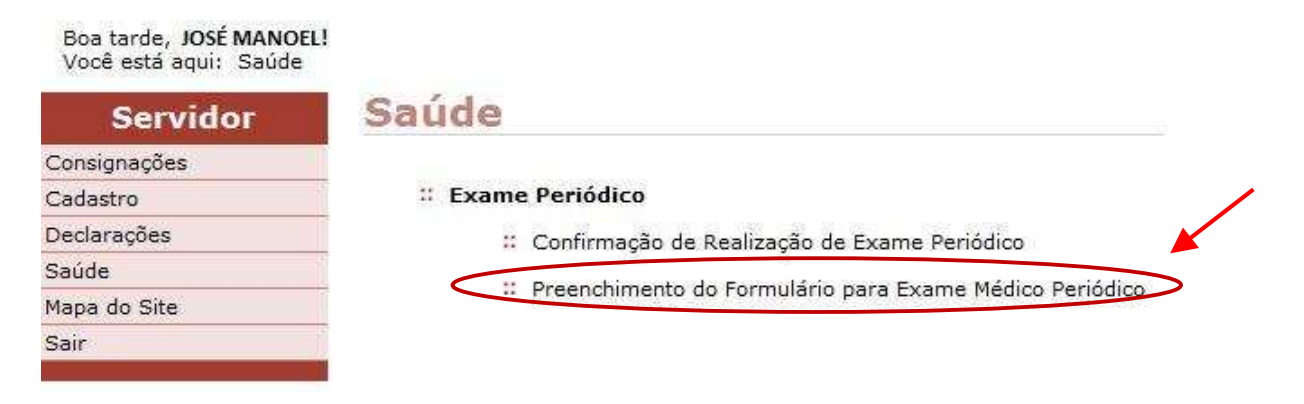

Figura 11: Acesso aos formulários para preenchimento.

5º Passo: O servidor identifica seu nome e abr os formulários para preenchimento.

| Servidor    | Preenchimento | do Formulário | para Exame M | édico Periódico             | 4 |
|-------------|---------------|---------------|--------------|-----------------------------|---|
| aúde        |               |               |              |                             |   |
| ana do Site |               |               |              |                             |   |
| apa uu site |               |               |              |                             |   |
| air         | Nome          | CPF           | Matrícula    | Situação do Exame Periódico |   |

Figura 12: Identificação do nome do servidor para preencher o formulário.

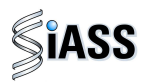

**6º Passo:** Neste momento o servidor abre as abas disponíveis para preenchimento de todo o formulário.

**ATENÇÃO:** O formulário está composto de 5 abas, e para efeito de orientação deste manual seguem 2 exemplos destas abas.

| o Site |                                                                                                    |                                                                                   |  |  |  |  |  |
|--------|----------------------------------------------------------------------------------------------------|-----------------------------------------------------------------------------------|--|--|--|--|--|
|        | + DADOS DO SERVIDOR                                                                                             |                                                                                   |  |  |  |  |  |
|        | 1. Histórico Ocupacional     2. Antecedentes Pessoais     3. Antecedentes Pessoais                              | ntecedentes Familiares   4. Hábitos Pessoais   5. Condições Atuais de<br>Trabalho |  |  |  |  |  |
|        | ANAMNESE                                                                                                    |                                                                                   |  |  |  |  |  |
|        |                                                                                                    |                                                                                   |  |  |  |  |  |
|        | HISTÓRICO OCUPACIONAL                                                                                           | itro(s) Empreno(s)                                                                |  |  |  |  |  |
|        | Teve outro(s) emprego(s)                                                                                        | Sim Năn                                                                           |  |  |  |  |  |
|        | Ac                                                                                                    | cidente de trabalho                                                               |  |  |  |  |  |
|        | Teve Acidente de trabalho                                                                                       | Sim O Não                                                                         |  |  |  |  |  |
|        | D                                                                                                    | oença de trabalho                                                                 |  |  |  |  |  |
|        | Teve doença relacionada ao trabalho                                                                             | 💿 Sim 🔘 Não                                                                       |  |  |  |  |  |
|        | Em caso de afastamento, retornou a mesma atividade                                                              | 🔘 Sim 🔘 Não                                                                       |  |  |  |  |  |
|        | Ou                                                                                                    | itra(s) Atividade(s)                                                              |  |  |  |  |  |
|        | Exerce outra(s) atividade(s)                                                                                    | Sim 🔿 Não                                                                         |  |  |  |  |  |
|        | Usa Equipamento de Proteção Individual                                                                          | 💿 Sim 💿 Não                                                                       |  |  |  |  |  |
|        |                                                                                                    |                                                                                   |  |  |  |  |  |
|        | Quais                                                                                                    |                                                                                   |  |  |  |  |  |
|        | Lataralidada                                                                                                    | U caracteres digitados / restam 200                                               |  |  |  |  |  |
|        |                                                                                                    | O Destro O Cambio O Ambidestro                                                    |  |  |  |  |  |
|        |                                                                                                    |                                                                                   |  |  |  |  |  |
|        | Observação                                                                                                    |                                                                                   |  |  |  |  |  |
|        |                                                                                                    | 0 caracteres digitados / restam 600                                               |  |  |  |  |  |
|        |                                                                                                    |                                                                                   |  |  |  |  |  |
|        |                                                                                                    | aravar Lontinnar                                                                  |  |  |  |  |  |
|        | ter and the second second second second second second second second second second second second second second s | Voltar -                                                                          |  |  |  |  |  |
|        |                                                                                                    |                                                                                   |  |  |  |  |  |
|        |                                                                                                    |                                                                                   |  |  |  |  |  |

Figura 13: Preenchimento e gravação do formulário por abas.

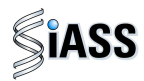

**7º Passo:** Neste momento o servidor tem a opção de preencher o formulário a ser utilizado quando da avaliação clínica.

Após o preenchimento da última aba clique em **Confirmar** para que seja concluído o preenchimento dos formulários.

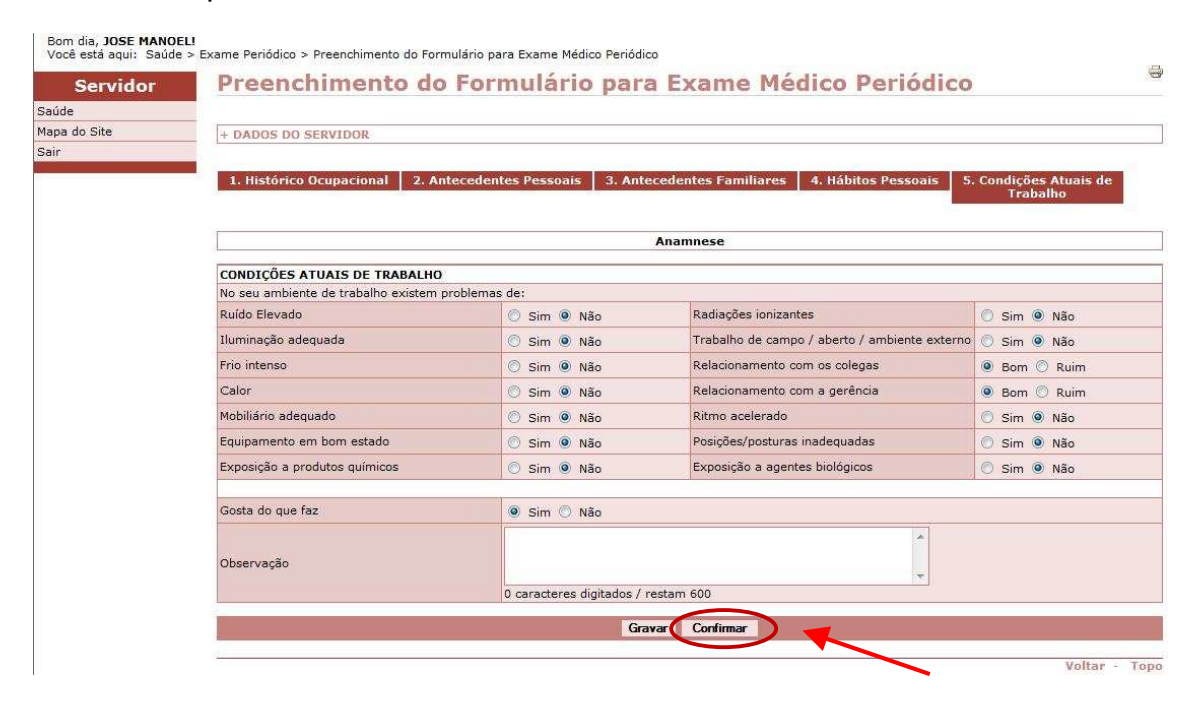

Figura 14: Preenchimento e gravação do formulário por abas (última aba).

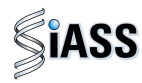

**8º Passo:** Após o preenchimento de todas as **abas** será disponibilizado o relatório com todas as perguntas e respostas que poderão ser corrigidas clicando em **Editar**, ou serem enviadas para o sistema ficando disponível para o médico durante o exame periódico, para isso clique em **Liberar Dados**.

| Mapa do Site | + DADOS DO SERVIDOR                                                             |         |            |                          |                              |                     |               |                      |                  |                   |            |  |  |  |
|--------------|---------------------------------------------------------------------------------|---------|------------|--------------------------|------------------------------|---------------------|---------------|----------------------|------------------|-------------------|------------|--|--|--|
| Sair         |                                                                                 |         |            |                          |                              |                     |               |                      |                  |                   |            |  |  |  |
|              | HISTORICO OCUPACIONAL                                                           |         |            | Outro Emp                | orego                        |                     | X.            |                      |                  |                   |            |  |  |  |
|              |                                                                                 |         |            |                          |                              |                     |               | Onde?                |                  |                   |            |  |  |  |
|              | Teve outro emprego                                                              |         |            |                          |                              |                     | Não           | Tempo                |                  |                   |            |  |  |  |
|              |                                                                                 |         |            |                          |                              |                     |               | Meses                |                  |                   |            |  |  |  |
|              |                                                                                 |         | A          | cidente de t             | rabal                        | lho                 |               | Anos                 |                  |                   |            |  |  |  |
|              | Teve Acidente de trabalho                                                       |         |            | oenca de tr              | raball                       | 10                  | Não           |                      |                  |                   |            |  |  |  |
|              | Teve doença de trabalho                                                         |         |            | ocnça ac a               | aban                         |                     | Não           |                      |                  |                   |            |  |  |  |
|              | Em caso de afastamento, retornou a mesma atividade                              | •       |            |                          |                              |                     | Não           | Oual atividade?      |                  |                   |            |  |  |  |
|              | Exerce outra atividade                                                          |         |            |                          |                              |                     | Não           | Quanto tempo j       | oor dia?         |                   |            |  |  |  |
|              | Usa Equipamento de Proteção Individual                                          |         |            |                          |                              |                     | Não           | Há quanto temp       | 00?              |                   |            |  |  |  |
|              | Lateralidade                                                                    |         |            |                          |                              |                     | Ambide        | estro                |                  |                   |            |  |  |  |
|              |                                                                                 |         |            |                          |                              |                     |               |                      |                  |                   |            |  |  |  |
|              | ANTECEDENTES FAMILIARES<br>Alguém de sua família, pais, irmãos e avós, mesmo os | s falec | idos tem o | u tiveram alg            | juma(s                       | s) desta(s) (       | doenca(s)?    |                      |                  |                   |            |  |  |  |
|              | Pressão Alta                                                                    | Não     | soube info | ormar                    | Epile                        | epsia (Ataqu        | ies)          |                      | Não soube inform | har               |            |  |  |  |
|              | Doenças do coração<br>Doenças dos rios                                          | Não     | soube info | ormar<br>ormar           | Doer                         | nça Mental          | enca do ou    | imão)                | Não soube inform | har               |            |  |  |  |
|              | Diabetes (açúcar no sangue)                                                     | Não     | soube info | rmar                     | Neop                         | olasia (cânc        | er)           | inido)               | Não soube inform | har               |            |  |  |  |
|              | Dispipidemia (colesterol - triglicerídios)                                      | Não     | soube info | ormar                    | Glau                         | icoma               | 120.00        |                      | Não soube inform | har               |            |  |  |  |
|              | HÁBITOS PESSOATS                                                                |         |            |                          |                              |                     |               |                      |                  | 1                 |            |  |  |  |
|              | Você tem por hábito?                                                            |         |            |                          |                              |                     |               |                      |                  |                   |            |  |  |  |
|              | Realizar exercícios físicos                                                     |         |            |                          |                              | Não                 | Freqüência    | ?                    |                  |                   |            |  |  |  |
|              | Tabagismo (fumante)                                                             |         |            |                          |                              | Não                 | Quantos ci    | r<br>garros por dia? |                  | 100               |            |  |  |  |
|              | Ex-tabagista                                                                    |         |            |                          |                              | Não                 | Fumou por     | quanto tempo?        |                  |                   |            |  |  |  |
|              | Toma regularmente algum medicamento?                                            |         |            |                          | Não Frequência?<br>Não Oual? |                     |               |                      |                  |                   |            |  |  |  |
|              | Atividade cultural regular / hobby                                              |         |            |                          |                              | Não                 | Qual?         |                      |                  |                   |            |  |  |  |
|              | Doador sangüíneo<br>Ranger ou apertar os dentes                                 |         |            |                          |                              | Não                 | Freqüência    | 7                    |                  |                   |            |  |  |  |
|              |                                                                                 |         |            |                          |                              | 1.000               |               |                      |                  |                   |            |  |  |  |
|              | Você tem com freqüência:                                                        |         |            |                          |                              |                     |               |                      |                  | -                 |            |  |  |  |
|              | Doença nos olhos                                                                |         | Não        | Dores nos                | ombro                        | os                  |               |                      |                  | Não               |            |  |  |  |
|              | Falta de ar / chiado no peito                                                   |         | Não        | Dores nos<br>Dor nos de  | edos /                       | eios<br>mãos / pur  | hos           |                      |                  | Não               |            |  |  |  |
|              | Resfriados constantes                                                           |         | Não        | Formigame                | ento na                      | as mãos             |               |                      |                  | Não<br>Não<br>Não |            |  |  |  |
|              | Alergias<br>Doencas do Nariz e Garganta                                         |         | Não        | Dores na C               | Coluna<br>dos ao             | a<br>moviment:      | ar a boca     |                      |                  |                   |            |  |  |  |
|              | Doenças nos ouvidos                                                             |         | Não        | Dores nos                | pés e                        | pernas              |               |                      |                  | Não               |            |  |  |  |
|              | Dores de Cabeça                                                                 |         | Não        | Tensão mu<br>Distúrbio d | uscular                      | r                   |               |                      |                  | Não               |            |  |  |  |
|              | Doenças na boca e dentes                                                        |         | Não        | Cansaço a                | o leva                       | intar               |               |                      |                  | Não               |            |  |  |  |
|              | Sangramento na gengiva                                                          |         | Não        | Ansiedade                |                              |                     |               |                      |                  | Não               |            |  |  |  |
|              | Diarréias Freqüentes                                                            |         | Não        | Tristeza pr              | rofunda                      | a / depress         | ão            |                      |                  | Não               |            |  |  |  |
|              | Hemorróidas                                                                     |         | Não        | Irritação n              | ervosa                       | a                   |               |                      |                  | Não               |            |  |  |  |
|              | Doenças Venéreas<br>Inchacos                                                    |         | Não        | Esquecime<br>Pensar ou   | ento<br>repeti               | r o mesmo           | assunto       |                      |                  | Não               |            |  |  |  |
|              | Dores no pescoço                                                                |         | Não        | in chiadri oʻd           | repeu                        | r o meanto          | assunco       |                      |                  | NUO               |            |  |  |  |
|              |                                                                                 |         | _          | Despera                  | incol                        | éniene              |               | eminino              |                  | -                 |            |  |  |  |
|              |                                                                                 |         | -          | Alterações               | mens                         | atruais             |               |                      |                  |                   |            |  |  |  |
|              |                                                                                 |         |            | Ano do últi              | imo ex                       | kame preve          | ntivo         | 20                   |                  |                   |            |  |  |  |
|              |                                                                                 |         | -          | Dificuldade              | e para                       | urinar              | 1             | lasculino            |                  | Não               |            |  |  |  |
|              |                                                                                 |         |            |                          | en anti-                     |                     |               |                      |                  |                   |            |  |  |  |
|              | Voce tem ou teve:<br>Hipertensão (pressão alta)                                 |         | Não        | Já teve ari              | idente                       | s ou trauma         | itismo (frati | ıras)                |                  | Não               |            |  |  |  |
|              | Fez alguma cirurgia                                                             |         | Não        | Malária                  |                              |                     |               |                      |                  | Não               |            |  |  |  |
|              | Portador de necessidades especiais<br>Doencas de Pulmão                         |         | Não        | Esquistoss               | omose<br>e (Len              | e (Barriga d<br>ra) | agua)         |                      |                  | Não               |            |  |  |  |
|              | Doenças de tireóide                                                             |         | Não        | Doença de                | Chag                         | las                 |               |                      |                  | Não               |            |  |  |  |
|              | Doenças nos rins<br>Doença no finado e vesícula                                 |         | Não        | Hérnias<br>Varizes co    | s nero                       | las                 |               |                      |                  | Não               |            |  |  |  |
|              | Doenças do coração                                                              |         | Não        | Zumbidos                 | no ouv                       | vido                |               |                      |                  | Não               |            |  |  |  |
|              | QUESTIONÁRIO OCUPACIONAL                                                        |         |            |                          |                              |                     |               |                      |                  |                   |            |  |  |  |
|              | No seu ambiente de trabalho existem problemas de:                               | 1.000   | 1.5.1.1    |                          |                              |                     |               |                      |                  |                   |            |  |  |  |
|              | Ruido                                                                           | Não     | o Radia    | ição<br>ente fechado     |                              |                     |               |                      |                  | Não<br>Não        |            |  |  |  |
|              | Frio                                                                            | Não     | o Traba    | alho de campo            | o / abe                      | erto / ambie        | ente externo  | -                    |                  | Não               |            |  |  |  |
|              | Calor                                                                           | Não     | Relac      | ionamento co             | om os                        | colegas             |               | Λ.                   | nás confori      | ir todac -        | as respect |  |  |  |
|              | Equipamentos                                                                    | Não     | Relac      | acelerado                | an a g                       | per concild:        |               | A                    |                  |                   | as respose |  |  |  |
|              | Exposição a produtos químicos                                                   | Não     | nten       | sidade                   |                              |                     |               |                      | clique er        | m Libera          | r Dados.   |  |  |  |
|              | er erro em                                                                      | Nac     |            |                          |                              |                     | /             | -                    |                  |                   |            |  |  |  |
| ic quaique   |                                                                                 | Não     | é ava      | liado pelo se            | u chef                       | e de forma          | jyp           |                      |                  |                   |            |  |  |  |
| s identifio  | ue qual o                                                                       |         |            | X                        |                              | $\checkmark$        | ~             |                      |                  |                   |            |  |  |  |
| s, identing  | ·                                                                               |         | 1.000      | -                        | - D - 1                      |                     |               |                      |                  |                   |            |  |  |  |

Figura 15: Formulário preenchido.

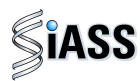

# b) Servidor não confirma participação:

Caso o servidor **não confirme** ou recuse a participação do exame periódico deverá seguir os seguintes passos.

1º Passo: Selecione o menu Confirmação de Realização de Exame Periódico para Não Concordar ou realizar sua participação nos exames médicos periódicos.

| Boa tarde, JOSÉ MANOEL!<br>Você está aqui: Saúde |                                                         |
|--------------------------------------------------|---------------------------------------------------------|
| Servidor                                         | Saúde                                                   |
| Consignações                                     |                                                         |
| Cadastro                                         | 💠 Exame Periódico                                       |
| Declarações                                      | Confirmação de Realização de Exame Periódico            |
| Saúde                                            |                                                         |
| Mapa do Site                                     | Preenchimento do Formulario para Exame Medico Periodico |
| Sair                                             |                                                         |

Figura 16: Acesso ao funcionalidade de confirmação de realização de exames.

2º Passo: Caso o servidor se recuse em realizar o exame médico periódico, clique na opção Não Concordo em Realizar o Exame.

| vidor           | Confirmaç                      | ;ão d                                          | e Realização de Exame Periódico                                                                                                    |                                                                   |  |  |
|-----------------|--------------------------------|------------------------------------------------|----------------------------------------------------------------------------------------------------|-------------------------------------------------------------------|--|--|
|                 |                                |                                                |                                                                                                    | Clique em <b>OK</b> para                                          |  |  |
| oa do Site<br>r | + DADOS DO SERVI               | + DADOS DO SERVIDOR                            |                                                                                                    |                                                                   |  |  |
|                 |                                |                                                |                                                                                                    |                                                                   |  |  |
|                 | EXAMES REQUISITADOS            |                                                |                                                                                                    |                                                                   |  |  |
|                 | Exames Básicos                 |                                                | Hemograma com contagem de plaquetas ou trações (ertrograma, leucograma, plaquetas)<br>Glicenia após sobrecarga com dextrosol ou glicose - pesquisa e/ou dosagem<br>Creatinina - pesquisa e/ou dosagem<br>Colesterol total - pesquisa e/ou dosagem<br>Transaminase pirúvica - TGP ou ALT por componente hemotera<br>Rotina de urina (caracteres físicos, elementos anormais e seder<br>Transaminase oxalacética (amino transferase aspartato) - pesq | Infusional                                                        |  |  |
|                 | Exames Complemen               | tares                                          | Sangue oculto, pesquisa - pas fezes<br>Células, pesquisa de células neoplásicas (citologia oncótica) - p<br>Mamografia convencional bila eral                                                                                                    |                                                                   |  |  |
|                 | CONETRMACÃO DA                 | CONSTRUCTÃO DA DADTICIDAÇÃO NO EXAME DEDIÓDICO |                                                                                                    |                                                                   |  |  |
|                 | Período                        | 05/08/                                         | 2010 a 30/08/2010                                                                                                    |                                                                   |  |  |
|                 | Confirmação                    | 00,00,                                         | unande em Deskinne Europe (). Não Consuda em Deskinne Europe                                                                                                    |                                                                   |  |  |
|                 |                                |                                                |                                                                                                    |                                                                   |  |  |
|                 | Assinou Termo de Ná            | ão Consen                                      | timento? O Sim O Não                                                                                                    |                                                                   |  |  |
|                 |                                |                                                | Graver                                                                                                    | Voltar - Topo                                                     |  |  |
|                 | Após nã<br>marque<br>assinar o | io con<br>a op<br>o term                       | cordar em realizar o exame,<br>ição acima se vai ou não<br>io de responsabilidade.                                                                                                    | Em seguida, clique em<br>Gravar para confirmar<br>as suas opções. |  |  |

Figura 17: Opção não concordar em realizar o exame.

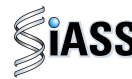

3º Passo: Acesso ao termo de recusa e disponibilização do documento para assinatura.

Exemplo de Modelo do Termo de Responsabilidade:

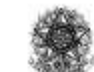

Ministério do Planejamento, Orçamento e Gestão Secretaria de Recursos Humanos Subsistema Integrado de Atenção a Saúde do Servidor - SLASS

| Termo de Responsabilidade                                                                 |                                                                                                    |  |  |  |  |
|-------------------------------------------------------------------------------------------|----------------------------------------------------------------------------------------------------|--|--|--|--|
| TLMA MARLI<br>otado no(a) SEF<br>ecusa em submet<br>stando ciente de<br>ssinatura deste T | LMA MARLI DEPETRIS, Matrícula Siape 568139, servidor(a) do MINISTERIO DA SAUDE,<br>ado no(a) SERVICO DE RECURSOS HUMANOS/PR vem por meio deste Termo declarar sua<br>usa em submeter-se aos procedimentos necessários à realização do exame periódico, no ano de 2010,<br>ando ciente de que poderá reconsiderar sua decisão no prazo de até 30 dias decorridos da data de<br>sinatura deste Termo. |  |  |  |  |
|                                                                                           | CURITIBA, 16 de Agosto de 2010                                                                                                    |  |  |  |  |
| -                                                                                         | Assinatura do Servidor Declarante                                                                                                    |  |  |  |  |
| -                                                                                         | Assinatura e carimbo do servidor do RH do Órgão                                                                                                    |  |  |  |  |
|                                                                                           |                                                                                                    |  |  |  |  |
| Declaro que o s                                                                           | ervidor acima citado recusa-se a participar do programa de exame médico periódico,<br>bem como a assinar o presente termo de responsabilidade.                                                                                                    |  |  |  |  |

CURITIBA, 16 de Agosto de 2010

Assinatura e carimbo do servidor do RH do Órgão

Testemunha

Assinatura Testemunha

Figura 18: Formulário de recusa.

Atenção: Caso o servidor não concorde em realizar o exame, deverá imprimir o Termo de Responsabilidade e entregá-lo ao RH do órgão devidamente assinado para guarda em pasta funcional.

Nos casos em que o servidor se recusar a assinar este documento, caberá ao RH do Órgão, em conjunto com duas testemunhas (servidor público) assinar o referido termo e arquivá-lo na pasta funcional do servidor. Mas em caso de recusa, o servidor terá o prazo de 30 (trinta) dias para reconsiderar sua decisão, devendo encaminhar até o RH para reconsideração de sua decisão.